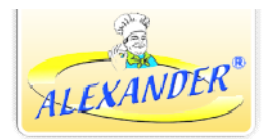

## Руководство по пользованию Интернет магазином компании Alexander-TK GmbH

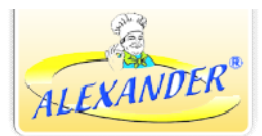

1. Для того, чтобы зайти на Online Магазин вам нужно набрать адресс нашей веб – странички. www.alexander-tk.de.

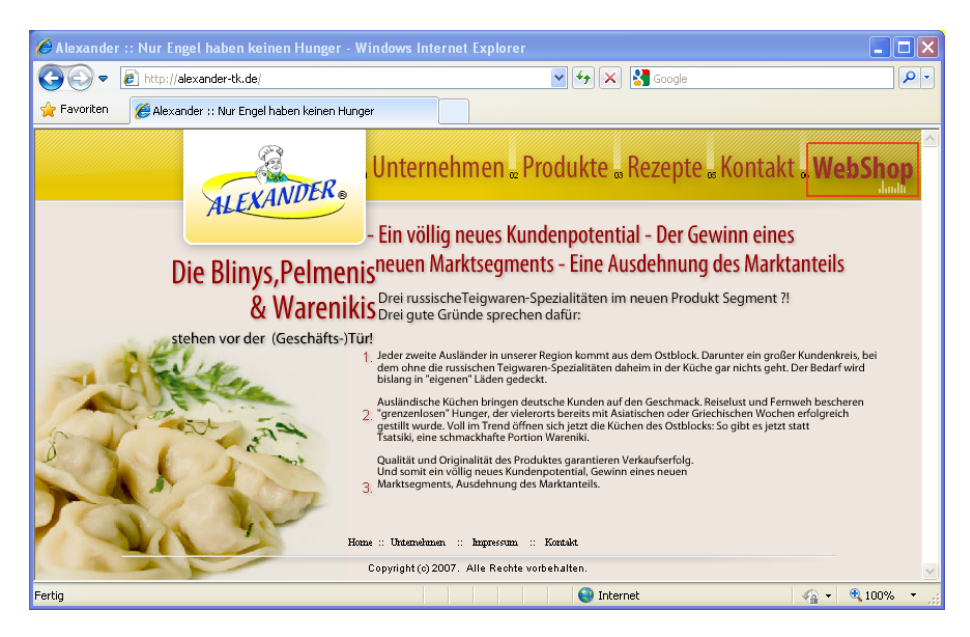

Рис.1 В поисковую строку окна бразера вводится адрес веб - странички: <u>www.alexander-tk.de</u> затем нажмите на "Web Shop".

2. Введите Имя пользевателя и пароль. Смотри . рис.4.

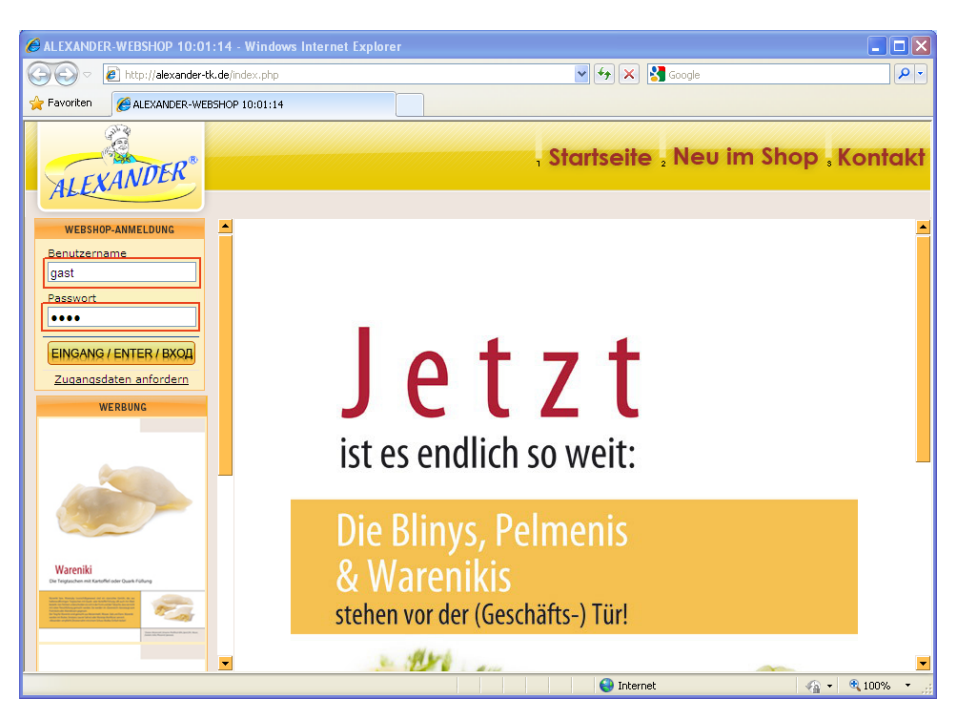

Рис.4 В поле <Benutzername> и <Passwort> введите ваши данные

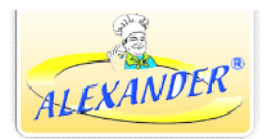

- 3. После ввода данных вы попадаете в меню пользователя Выберите необходимый пункт, нажав на него левой мышкой.
- 4. Общий вид пунктов меню. Рис.5.

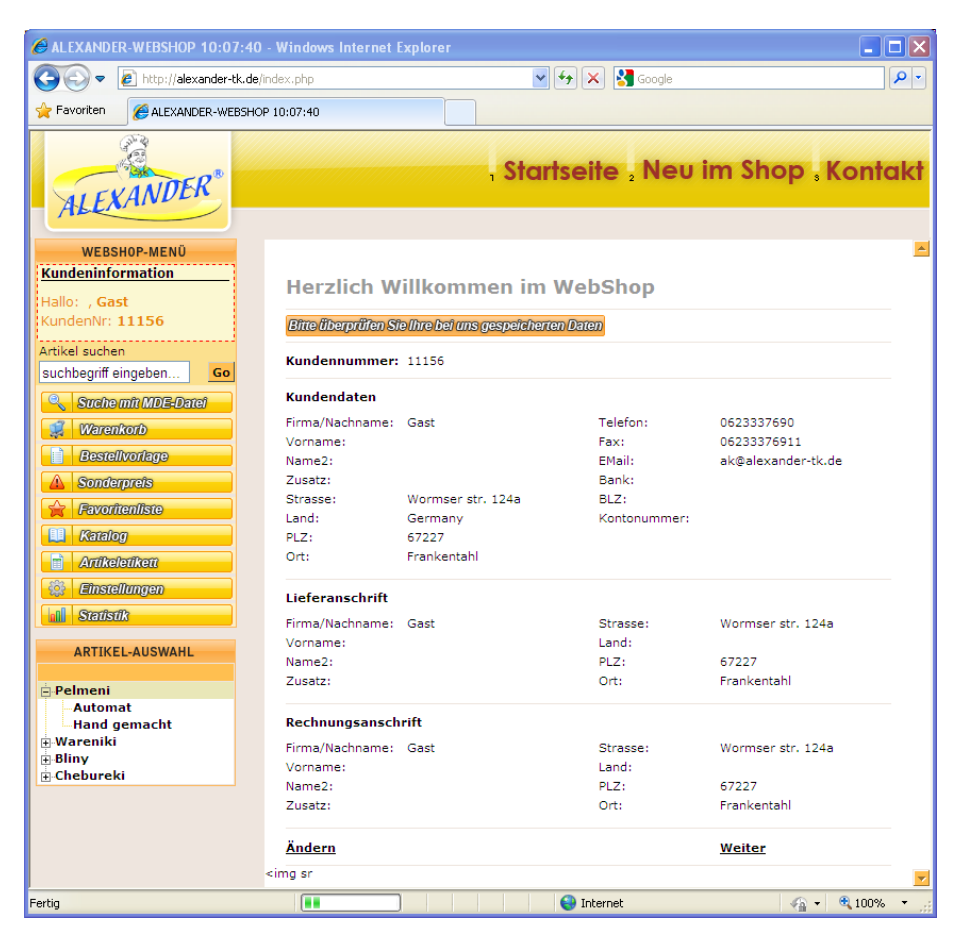

Рис.5 Вид меню.

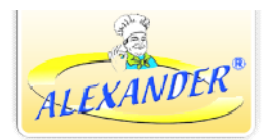

## 5. Краткое описание пунктов меню

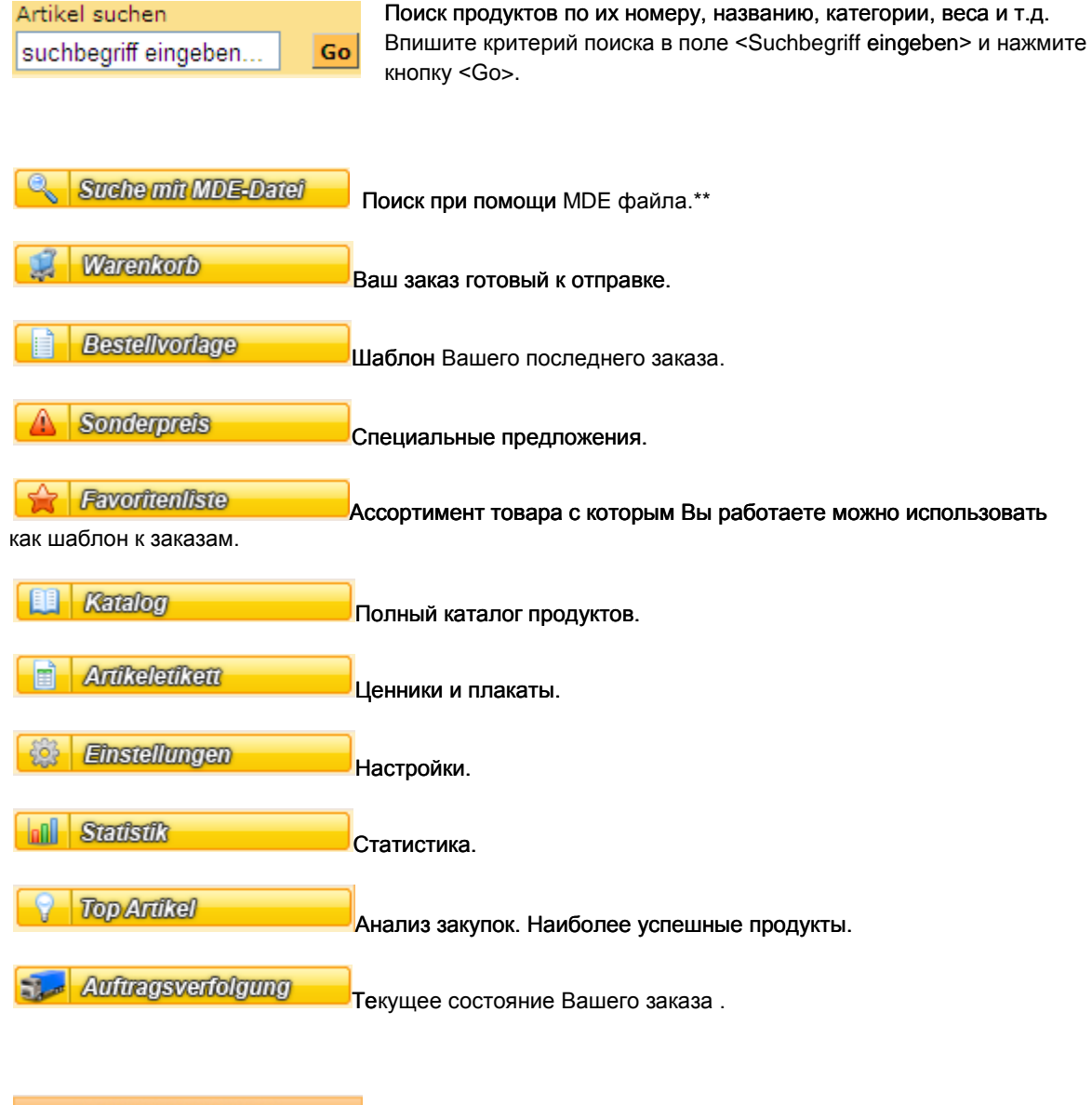

| ARTIKEL-AUSWAHL |                                 |
|-----------------|---------------------------------|
|                 |                                 |
| 🖻 Pelmeni       |                                 |
| Automat         |                                 |
| -Hand gemacht   |                                 |
| 🕀 Wareniki      |                                 |
| ⊞Bliny          |                                 |
| 🗄 Chebureki     |                                 |
|                 | -каталог продуктов по категория |

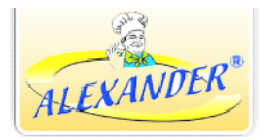

6. Для того, чтобы начать делать Ваш заказ, Вам нужно выбрать в списке меню пункт "Katalog" и нажать на него.

| ALEXANDER-WEBSHOP 10:56:49                     | 9 - Windows Inte | rnet Explorer                                                               |                                  |            |             | - C X      |
|------------------------------------------------|------------------|-----------------------------------------------------------------------------|----------------------------------|------------|-------------|------------|
| 🕞 🕞 🔻 🙋 http://alexander-tk.de                 | /index.php       |                                                                             | ~                                | ↔× 🖁       | Google      | P -        |
| Favoriten CALEXANDER-WEBSHO                    | OP 10:56:49      |                                                                             |                                  |            |             |            |
| ALEXANDER                                      |                  |                                                                             | , Star                           | tseite .   | Neu im Shop | Kontakt    |
| WEBSHOP-MENÜ                                   | A                | utomat                                                                      |                                  |            |             |            |
| Kundeninformation                              | 03               | 0 / (4036352000012)                                                         | $\bigcirc$                       | 0,000 EUR  | 1           | 0,000 EUR  |
| Hallo: , <b>Gast</b><br>KundenNr: <b>11156</b> |                  | eischtaschen "A" Schwein & Rind 500g<br>ельмени " A " свинина,говядина 500г | > 100<br>1 Karton (a 30<br>Pack) | 0,00 %     | DETAIL 😭 🥰  |            |
| Artikel suchen                                 | 03               | 1 / (4036352000111)                                                         |                                  | 0,000 EUR  | 1           | 0,000 EUR  |
| suchbegriff eingeben Go                        | File Ind         | eischtaschen "A" Puten 500g<br>ельмени " А " индейка 500г                   | > 100<br>1 Karton (a 30<br>Pack) | 0,00 %     | DETAIL 🏠 🥰  |            |
| Warenkorb Bestellvorlage                       | 03               | 16 / (4036352000104)                                                        |                                  | 0,000 EUR  | 1           | 0,000 EUR  |
| Sonderpreis     Favoritenliste                 | FIG              | eischtaschen "A" Schwein 1000g<br>ельмени " А " свиные 1000г                | > 100<br>1 Karton (a 15<br>Pack) | 0,00 %     | DETAIL 😭 🥰  |            |
| Katalog     Artikeletikett                     | 04               | 0 / (4036352002153)                                                         | 9                                | 0,000 EUR  | 1           | 0,000 EUR  |
| Statistik                                      | FIG              | eischtaschen "Tayoschnie" 500g<br>ельмени " Таёжные " 500г                  | > 100<br>1 Karton (a 30<br>Pack) | 0,00 %     | DETAIL 🏠 🥰  |            |
|                                                | Ha               | and gemacht                                                                 |                                  |            |             |            |
| ARTIKEL-AUSWAHL                                | 03               | 4 / (4036352000135)                                                         | $\bigcirc$                       | 0,000 EUR  | 1           | 0,000 EUR  |
| Pelmeni<br>-Automat                            | Field Field      | eischtaschen "Sibirskie" 1000g<br>ельмени " Сибирские " 1000г               | > 100<br>1 Karton (a 15<br>Pack) | 0,00 %     | DETAIL 😭 🧩  |            |
| ⊕ Wareniki                                     | 03               | 15 / (4036352000029)                                                        |                                  | 0.000 EUR  | 1           | 0.000 EUR  |
| Bliny<br>Chebureki                             | Field The        | eischtaschen "Uralskie" 500g<br>ельмени " Уральские " 500г                  | > 100<br>1 Karton (a 30<br>Pack) | 0,00 %     | DETAIL 😭 🥰  | •          |
| ertig                                          |                  |                                                                             |                                  | 😝 Internet | <i>6</i>    | • 🔍 100% • |

Рис.6 Вид странички после нажатия кнопки Katalog Вам откроется каталог товаров с картинками и кратким описанием.

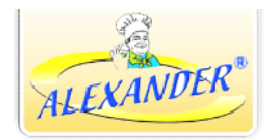

7. Краткое описание меню Каталог:

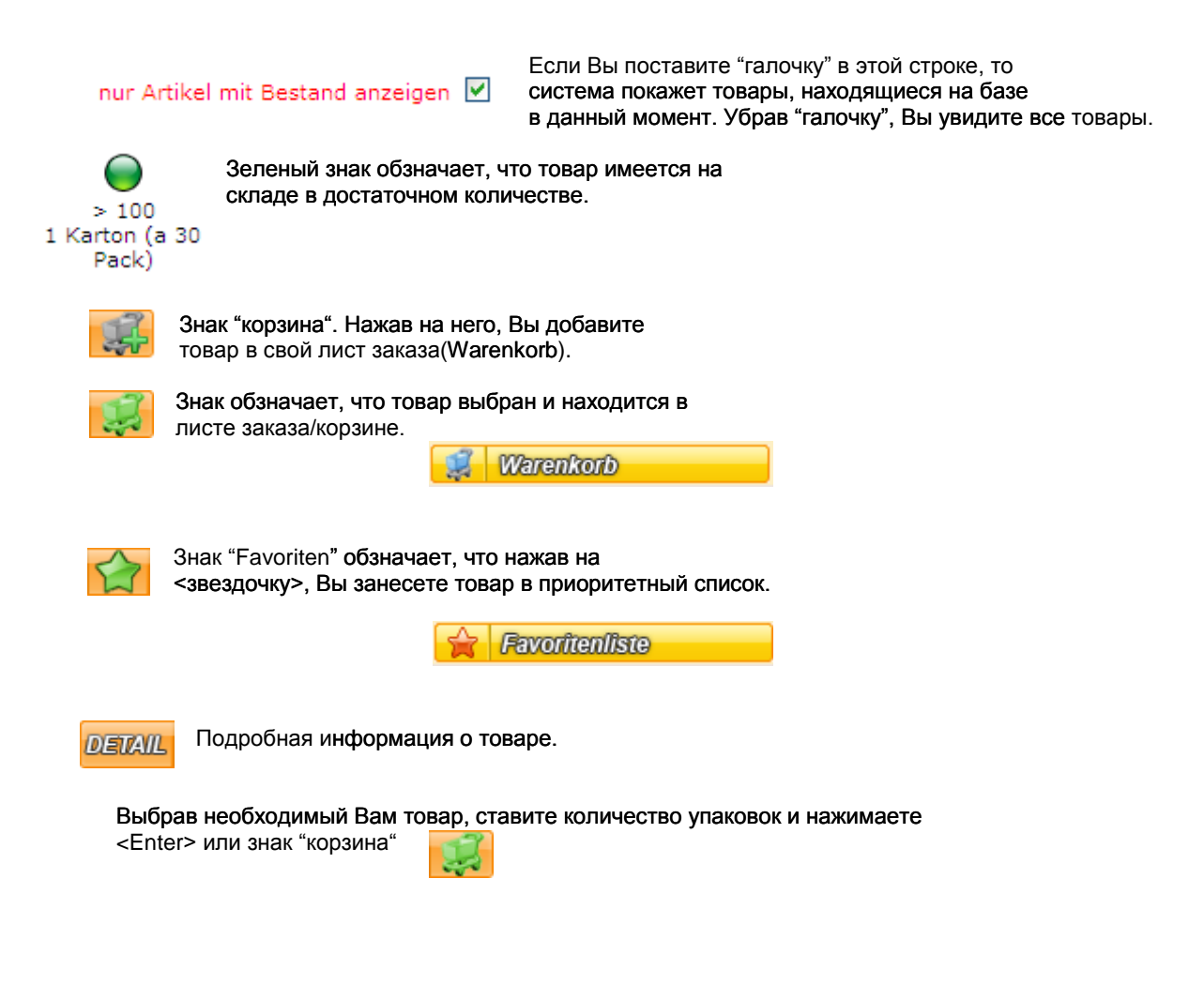

НА ЗАМЕТКУ!!!

Советуем Вам для удобства использовать клавишу <Tab> на Вашей клавиатуре. Используя клавишу <Tab> Вы будете быстрее передвигаться по списку, ставить количесто упаковок и нажимать для подтверждения ENTER.

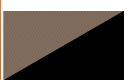

8. Если Вы выбрали весь необходимый товар, то необходимо нажать на

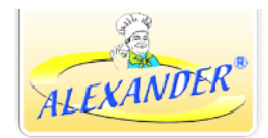

из списка меню слева и перейти на страничку

последующей обработки товара: выслать список заказа на сборку товара и

|     |         | 1 Diac   |
|-----|---------|----------|
| CIU | LUCIADN | V.I VIC. |

.8. 🥰 Warenkorb

| ALEXANDER-WEBSHOP 11:24:53                                                              | 3 - Windows Intern                   | et Explorer                                                         |             |                                     |                     |             |            |
|-----------------------------------------------------------------------------------------|--------------------------------------|---------------------------------------------------------------------|-------------|-------------------------------------|---------------------|-------------|------------|
| 🕞 🕞 🔻 🙋 http://alexander-tk.de,                                                         | /index.php                           |                                                                     | ✓ +→ ×      | 😽 Google                            |                     |             | <b>P</b> - |
| 🔶 Favoriten 🏾 🏉 ALEXANDER-WEBSHC                                                        | OP 11:24:53                          |                                                                     |             |                                     |                     |             |            |
| ALEXANDER                                                                               |                                      |                                                                     | , Startseit | e , Neu                             | im Sho              | op "Konte   | akt        |
| WEBSHOP-MENÜ<br>Kundeninformation                                                       | ALEXAND                              | ER Online-Webshop                                                   |             |                                     |                     |             | <u>^</u>   |
| Hallo: , Gast<br>KundenNr: 11156                                                        | WAR                                  | ENKORB                                                              |             |                                     |                     |             |            |
| Artikel suchen                                                                          | ArtikelNr                            | Artikelbezeichnung                                                  | Bestand     | Menge                               | Ihr Preis           | Gesamtpreis |            |
| suchbegriff eingeben Go                                                                 | Automat                              |                                                                     |             | Einheit                             | Ihr Rabatt          |             |            |
| Suche mit MDE-Datei                                                                     | 030                                  | Fleischtaschen "A" Schwein & Rind 500g                              |             | 30 Pack                             | 0,000 EUR           | 0.000 EUR   |            |
| Warenkorb                                                                               |                                      |                                                                     | > 100       | 1 Karton<br>(je 30 Pack)            | 0,00 %              | -,          |            |
| Bestellvorlage     Sonderpreis     Forgetion/face                                       | 031                                  | Fleischtaschen "A" Puten 500g                                       | > 100       | 30 Pack<br>1 Karton<br>(je 30 Pack) | 0,000 EUR<br>0,00 % | 0,000 EUR   |            |
|                                                                                         | 🗌 Alle auswä                         | hlen                                                                |             | Nettopreis:                         |                     | 0,000 EUR   |            |
| Artikeletikett     Einstellungen     Statistik                                          | Markierte Einträ<br>Zu<br>Artikel au | ge aus Warenkorb entfernen<br>ir Bestellung<br>s MDE Datei einlesen |             | Bruttopreis                         | :                   | 0,000 EUR   |            |
| ARTIKEL-AUSWAHL<br>Pelmeni<br>Automat<br>Hand gemacht<br>Wareniki<br>Bliny<br>Chebureki |                                      |                                                                     |             |                                     |                     |             |            |
| Fertig                                                                                  |                                      |                                                                     | 😜 Inter     | net                                 |                     | 🖓 🔹 🍕 100%  | •          |

Рис.8 Вид странички <Warenkorb>. Показаны товары, которые были Вами выбраны из списка товаров в <Katalog>

9. Краткое описание меню "Warenkorb"

Markierte Einträge aus Warenkorb entfernen

Zur Bestellung

Нажатие этой кнопки отправит заказ на сборку.

Нажатие этой кнопки удалит выбранный товар

из заказа. Предварительно поставте "галочку"

напротив номера товара.

Artikel aus MDE Datei einlesen

Нажатие этой кнопки позволит Вам добавить в заказ отсканированный товар.

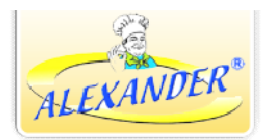

10. Убедившись, что нет ошибок, Вы высылаете заказ компании "ALEXANDER", нажав "Zur Bestellung".

| ALEXANDER-WEBSHOP 11:48:14                | - Windows Internet E |                    |              |                   |            |                     |
|-------------------------------------------|----------------------|--------------------|--------------|-------------------|------------|---------------------|
| 💽 🗢 🙋 http://alexander-tk.de/in           | ndex.php             |                    | ✓ + ×        | 🚰 Google          |            | <b>P</b> - <b>Q</b> |
| ALEXANDER-WEBSHOP                         | 9 11:48:14           |                    |              |                   |            |                     |
| ALEXANDER                                 |                      |                    | , Startseite | 2 Nev im Sho      | p , Konto  | ikt                 |
| WEBSHOP-MENÜ<br>Kundeninformation         | ALEXANDE             | R Online-Websho    | ор           |                   |            | <u> </u>            |
| Hallo: , Gast                             | WAREN                | ORB                |              |                   |            |                     |
| Kundenki, 11150                           | Kundennummer:        | 11156              |              |                   |            |                     |
| Artikel suchen<br>suchbegriff eingeben Go | EMail*:              | ak@alexander-tk.de |              |                   |            |                     |
| Suche mit MDE-Datei                       | Rechnungsansch       | ift                |              |                   |            |                     |
| Warenkorb                                 | Firma/Nachname:      | Gast               | Strasse: N   | Wormser str. 124a |            |                     |
| Bestellvorlage                            | Vorname:<br>Name2:   |                    | PLZ:         | 57227             |            |                     |
| ▲ Sonderpreis                             | Zusatz:              |                    | Ort:         | Frankentahl       |            |                     |
| 😭 Favoritenliste                          | Lieferanschrift      |                    |              |                   |            |                     |
| Katalog                                   | Firma/Nachname:      | Gast               | Strasse:     | Wormser str. 124a |            |                     |
| Artikeletikett                            | Vorname:             |                    | Land:        | Germany 🗸         |            |                     |
| 🔅 Einstellungen                           | volutione.           |                    | 01.7         | 67007             |            |                     |
| Statistik                                 | Name2:               |                    | FL2.         | 0/22/             |            |                     |
| ARTIKEL-AUSWAHI                           | Zusatz:              |                    | Ort:         | Frankentahl       |            |                     |
| ARTICLE AUGUAILE                          | ** Wablweice         | * Oflichtfeld      |              | Weiter            |            |                     |
| - Pelmeni                                 | Walliweise           | Filchteid          | 1            | weiter            |            |                     |
| Hand gemacht                              |                      |                    |              |                   |            |                     |
| ⊕ Wareniki<br>■ Bliny                     |                      |                    |              |                   |            |                     |
| ⊕ Chebureki                               |                      |                    |              |                   |            |                     |
|                                           |                      |                    |              |                   |            |                     |
|                                           |                      |                    |              |                   |            |                     |
|                                           |                      |                    |              |                   |            |                     |
| Fertig                                    |                      |                    | 😜 Interne    | t                 | - 🐴 🔹 100% | •                   |

Рис.9 Вид странички после нажатия <Zur Bestellung>

- На этом этапе Вам необходимо ввести Ваш правильный email и адрес Доставки. Затем нажимаете кнопку "Weiter". Рис.9.
- Вам необходимо потвердить "АGB", поставив "галочку"
- Для отправления заказа, нажмите "Bestellung abschicken".
- Вам также предлагаются такие опции как распечатать заказ "Warenkorb ausdrucken",

Bestellung abschicken

- отправить заказ -

Bestellung abschicken und als Vorlage speich

- отправить и сохранить как шаблон. Рис.10

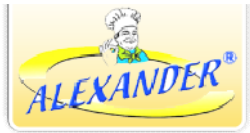

| ALEXANDER-WEBSHOP 11:53:59                         | - Windows Intern | et Explorer                            |                   |            |                 |           |                         | X        |
|----------------------------------------------------|------------------|----------------------------------------|-------------------|------------|-----------------|-----------|-------------------------|----------|
| 😋 💿 🗢 🙋 http://alexander-tk.de/                    | index.php        |                                        | ~                 | 47 🗙 🕴     | Google          |           |                         | <b>۰</b> |
| Favoriten CALEXANDER-WEBSHO                        | P 11:53:59       |                                        |                   |            |                 |           |                         |          |
| ALEXANDER                                          |                  |                                        | , Start           | seite      | , Neu i         | m Shc     | pp <mark>, Konta</mark> | ıkt      |
| WEBSHOP-MENÜ<br>Kundeninformation<br>Hallo: , Gast | ALEXAND          | DER Online-Webshop                     |                   |            |                 |           |                         | ~        |
| KundenNr: 11156                                    | Kundennumm       | ier: 11156                             |                   |            |                 |           |                         |          |
| Artikel suchen                                     | EMail:           | ak@alexander-tk.de                     |                   |            |                 |           |                         |          |
| suchbegriff eingeben Go                            | Rechnungsan      | schrift                                |                   |            |                 |           |                         |          |
| Suche mit MDE-Datei                                | Firma/Nachnam    | ne: Gast                               | Strasse:          | V          | Vormser str. 12 | 24a       |                         |          |
| Warenkorb                                          | Vorname:         |                                        | Land:             |            |                 |           |                         |          |
| Bestellvorlage                                     | Zusatz:          |                                        | PLZ:<br>Ort:      | F          | rankentahl      |           |                         |          |
| ▲ Sonderpreis                                      | Lisfananahui     | <b>6</b>                               |                   |            |                 |           |                         |          |
| Favoritenliste                                     | Liereranschri    |                                        | -                 |            |                 |           |                         |          |
| L Katalog                                          | Firma/Nachnam    | he: Gast                               | Strasse:<br>Land: | `          | Vormser str. 12 | 4a        |                         |          |
| Artikeletikett                                     | Name2:           |                                        | PLZ:              | e          | 7227            |           |                         |          |
| Einstellungen                                      | Zusatz:          |                                        | Ort:              | F          | rankentahl      |           |                         |          |
| Statistik                                          | Bestellnositio   | nen                                    |                   |            |                 |           |                         |          |
|                                                    | ArtikelNr        | Artikelbezeichnung                     |                   | Menge      | Ihr Preis I     | hr Rabatt | Gesamtpreis             |          |
| ARTIKEL-AUSWARL                                    | Automat          |                                        |                   |            |                 |           |                         |          |
| Pelmeni                                            | 030              | Fleischtaschen "A" Schwein & Rind 500g |                   | 30 Pack    | 0,000 EUR       | 0,00 %    | 0,000 EUR               |          |
| Automat                                            | 031              | Fleischtaschen "A" Puten 500g          |                   | 30 Pack    | 0,000 EUR       | 0,00 %    | 0,000 EUR               |          |
| ⊕ Wareniki                                         | AGB gelese       | n?                                     |                   | N          | lettopreis:     |           | 0,000 EUR               |          |
| Bliny     Shaharahi                                |                  | 😓 Warenkorb drucken                    |                   | E          | Bruttopreis:    |           | 0,000 EUR               |          |
|                                                    |                  | Bestellung abschicken                  |                   |            |                 |           |                         |          |
|                                                    | Bestellung       | abschicken und als Vorlage speich      |                   |            |                 |           |                         |          |
|                                                    | vestending       | assemblen und dis vorlage spelen       |                   |            |                 |           |                         | -        |
|                                                    |                  |                                        |                   | 😜 Internel | t _             |           | 👍 🔹 🍕 100%              | •        |

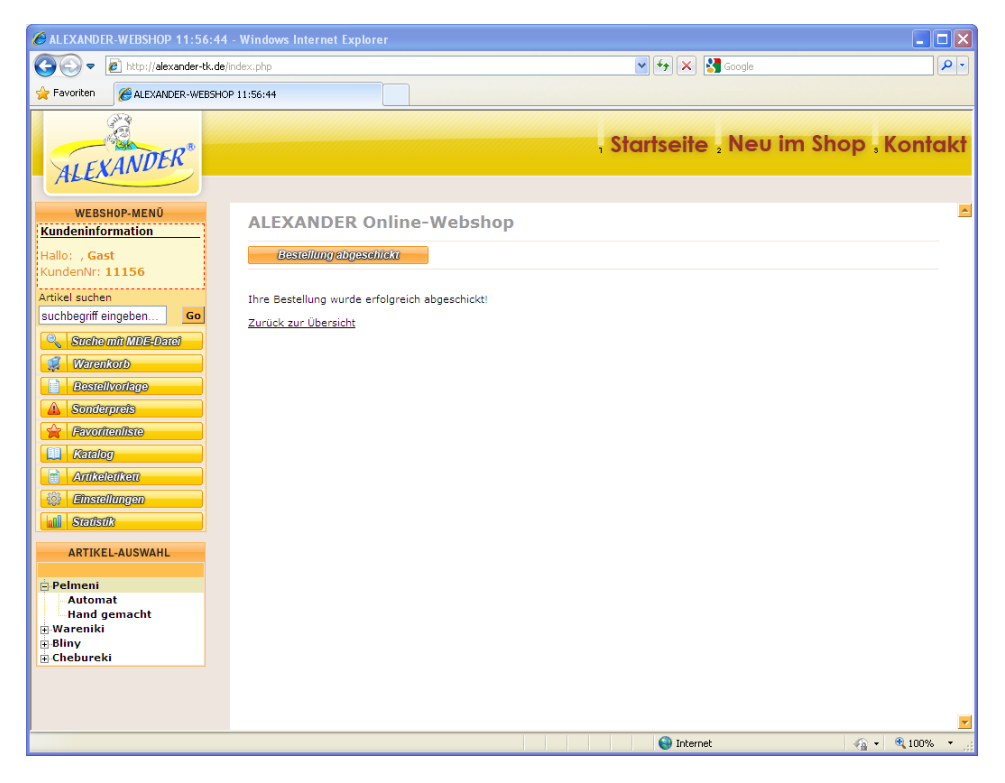

Рис.10 После успешного прохождения всех этапов перед Вами появится надпись Ihre Bestellung wurde erfolgreich abgeschickt!

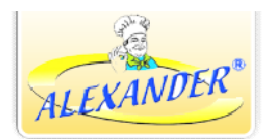

11. Как работает устройство MDE в Webshop e

Для этого Вам необходимо проделать следующую процедуру:

- из списка меню (Рис.5) выбрать пункт Suche mit MDE-Datei и в правой части
- появившегося окна, где написано "neue Datei hochladen"
- загрузить файл, который вы создали с устройства "MDE", нажав сперва "Durchsuchen", а затем "Datei hochladen".

Рис.11. neue Datei hochladen Durchsuchen... Datei hochladen

12. После того, как Вы загрузили файл, он должен появиться а Webshop'е в левой части окна.См. ниже.

vorhandene, bereits hochgeladene Dateien

💢 <u>26.02.2009 09:21:07 08.01.2008 17 17 56 ean.txt</u>

Bitte eine Datei in der linken Spalte anklicken um sie auszuwählen! Для того чтобы выбрать Файл, нажмите на него!

Если вы загрузили не тот файл 🥗 Эта функция предназначена для его удаления

13. Настройки в webshop'e

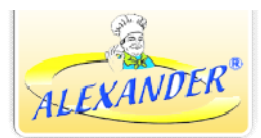

- Нажмите

🌽 Shop Einstellungen

🔅 Einstellungen

Все настройки в webshop`е находятся в разделе Для того, чтобы внести изменения в настройки Вышей пользовательской странички в webshop`е или откорректировать информацию о себе, Вам нужно будет нажать на "Einstellungen", затем ниже Вам предложат выбрать "Shop Einstellungen" и "Kunden Einstellungen" См.Рис.12 и Рис.13.

| ALEXANDER-WEBSHOP 12:03:33                     | - Windows Internet Explorer                                      |              |               | - 🗆 🛛      |
|------------------------------------------------|------------------------------------------------------------------|--------------|---------------|------------|
| 🚱 🗢 🔊 http://alexander-tk.de/k                 | ndex.php                                                         | ✓ 4+ ×       | 🚰 Google      | P -        |
| Favoriten 🏾 🏀 ALEXANDER-WEBSHOP                | 12:03:33                                                         |              |               |            |
| ALEXANDER                                      |                                                                  | , Startseite | , Neu im Shop | , Kontakt  |
| WEBSHOP-MENÜ<br>Kundeninformation              | ALEXANDER Online-Webshop                                         |              |               | <u>-</u>   |
| Hallo: , Gast                                  | Kundennummer: 11156                                              |              |               |            |
| KundenNr: 11156                                | Anzahl Artikel pro Seite (WebShop):                              | 20           |               |            |
| Artikel suchen                                 | Anzahl Artikel pro Seite (Auftragsverfolgung):                   | 100          |               |            |
| Suchogh angeben                                | Anzahl Artikel pro Seite (Etikettendruck - Artikelliste):        | 20           |               |            |
| Warenkorb                                      | Anzahl Artikel pro Seite (Etikettendruck - selektierte Artikel): | 20           |               |            |
| Bestellvorlage                                 | Vorschaubild anzeigen:                                           | ~            |               |            |
| Sonderprets     Sonderprets     Favoritenliste | Logo hochladen(nur jpg!): Durchsuchen                            |              |               |            |
| Katalog     Anikeletikett     Einstellungen    | Logo hochladen                                                   |              |               |            |
| Shop Einstellungen                             | ALEXANDER                                                        |              |               |            |
| a Subata                                       |                                                                  |              | Spei          | chern      |
| ARTIKEL-AUSWAHL                                |                                                                  |              |               |            |
| Pelmeni     Automat                            |                                                                  |              |               |            |
| Hand gemacht                                   |                                                                  |              |               |            |
| ⊕ Bliny                                        |                                                                  |              |               |            |
| Chebureki                                      |                                                                  |              |               | -          |
| Fertig                                         |                                                                  | 😜 Interne    | e 🧌           | • 🔍 100% • |

Рис.12 Вид странички "Shop Einstellungen"

Здесь Вы можете выставить количество предметов на странице, а также загрузить свое лого. Все внесённые изменения Вы должны сохранить, нажав "Speichern".

|                     | Startseite , Neu      | ] [ &                                                                                                    |
|---------------------|-----------------------|----------------------------------------------------------------------------------------------------|
|                     | , Startseite , Neu i  |                                                                                                    |
|                     | . Startseite . Neu i  |                                                                                                    |
|                     |                       | m Shop . Konta                                                                                                    |
|                     |                       |                                                                                                    |
| NDEP Online-Webshop |                       |                                                                                                    |
| WEEK ONINE-WEBSHOP  |                       |                                                                                                    |
| dendaten ändern     |                       |                                                                                                    |
| immer: 11156        |                       |                                                                                                    |
| aten**              |                       |                                                                                                    |
| hname*: Gast        | Telefon*: 0623337690  |                                                                                                    |
|                     | Fax*: 06233376911     |                                                                                                    |
|                     | EMail*: ak@alexander  | -tk.de                                                                                                    |
|                     | Bank:                 |                                                                                                    |
| Wormser str 124a    | BLZ:                  |                                                                                                    |
| Germany             | Kontonummer:          |                                                                                                    |
| 67227               |                       |                                                                                                    |
| Frankentahl         |                       |                                                                                                    |
| 1 territoriteri     |                       |                                                                                                    |
| chrift              |                       |                                                                                                    |
| hname: Gast         | Strasse: Wormser str. | 124a                                                                                                    |
|                     | Land: Germany         | *                                                                                                    |
|                     | PLZ: 67227            |                                                                                                    |
|                     | Ort: Frankentahl      |                                                                                                    |
| ·                   |                       |                                                                                                    |
|                     | NDER Online-Webshop   | Construction/Construction/Constru |

Рис.13 Вид странички "Kundendaten ändern"

Здесь Вы можете исправить или дополнить информацию о себе и своей фирме. Убедитесь, что адрес доставки верен. Все внесённые изменения. Вы должны сохранить, нажав "Speichern".

14. Как печатать этикетки в webshop 'е

Нажмите 🏠 Кипdendaten ändern

Для этого Вам необходимо проделать следующую процедуру:

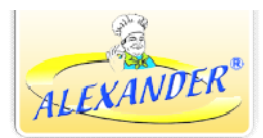

- из списка меню (Рис.5) выбрать пункт
- Из левой части появившегося окна (Рис.14) выбираете товар, для которого хотите сделать ценник или рекламный постер. Для удобства можно воспользоваться поиском.
- Когда товар найден добавляем его с помощью зеленой стрелки.
   Так же Вы можете стереть добавленный продукт из правой
   части с помощью красной стрелкой

| Artikeletiketten drucken                               |         |         |                                                              |                                                            |                |                    |          |
|--------------------------------------------------------|---------|---------|--------------------------------------------------------------|------------------------------------------------------------|----------------|--------------------|----------|
| orachen: 💳 🔛 📰                                         |         |         |                                                              |                                                            |                |                    |          |
| elektion: MDE Datei einlesen                           | letzten | Auftrag | einlesen                                                     | Selektion lösche                                           | n              | Etiketten erzeugen |          |
| Artikelliste zur Selektion                             | ^       |         |                                                              | Selek                                                      | tierte Artikel |                    |          |
| tikelsuche: Go Treffer: (17)                           |         |         | 1                                                            |                                                            |                |                    |          |
| 1                                                      |         | Seite:  | -                                                            |                                                            | << < 1/1 > >>  |                    |          |
| ite:                                                   |         |         | Artikelnummer /                                              | (Code)                                                     |                |                    |          |
| Artikelnummer / (Code)                                 | - 1     |         | Bezeichnung 1<br>Bezeichnung 2                               |                                                            |                |                    |          |
| Bezeichnung                                            | _       |         | Automat                                                      |                                                            |                |                    |          |
| Fleischtaschen "A" Schwein & Rind 500g                 | €       |         | 031 / (4036352000)<br>Fleischtaschen "A<br>Fleischtaschen "A | 11)<br>" Puten 500g<br>' Puten 500g                        |                |                    |          |
| 031 / (4036352000111)<br>Fleischtaschen "A" Puten 500g | G       | ē       | Druckpreis: 0,000<br>Einheit: Pack                           | EVP: 0,000 EUR<br>EK: 0,000 EUR<br>Erlös: -100,00%<br>Pack |                |                    |          |
| 036 / (4036352000104)                                  |         |         | Grundeinheit: Kg<br>Grundinhalt: 0,500<br>Auswahl: 0         | Kg<br>0,500                                                | rebot          |                    |          |
| Fleischtaschen "A" Schwein 1000g                       | Č       |         | nicht Süss                                                   |                                                            |                |                    | Speicher |
| 040 / (4036352002153)                                  |         |         | 06 / (403635200007<br>Fleischrollen 1000                     | 74)<br>Og                                                  |                |                    |          |
|                                                        |         |         | Fleischrollen 1000                                           |                                                            |                |                    |          |

Рис.14 Вид странички "Artikeletiketten drucken"

В правую часть окна "Artikeletiketten drucken" переносится товар, для которого Вы Собираетесь напечатать ценник или постер.

Вы можете добавить информацию о продукте, поставить цену, количество в упаковке, а также отметить идет ли продукт на распродажу или это рекламная акция. См. ниже.

|   | 030 / (403635<br>Fleischtasch<br>Fleischtasch | 2000012)<br>hen "A" Sch<br>en "A" Schw | iwein & Rind 500g<br>ein & Rind 500g               |
|---|-----------------------------------------------|----------------------------------------|----------------------------------------------------|
| 1 | Druckpreis:                                   | 3,590                                  | EVP: 0,000 EUR<br>EK: 0,000 EUR<br>Erlös: -100,00% |
| 1 | Einheit:                                      | Pack                                   | Pack                                               |
|   | Grundeinheit:                                 | Kg                                     | Kg                                                 |
|   | Grundinhalt:                                  | 0,500                                  | 0,500                                              |
|   | Auswahl:                                      | 🔿 Leer 💿                               | Werbung 🔘 Angebot                                  |
|   |                                               |                                        | Speichern                                          |

В конце проведенной процедуры Вам нужно нажать "Speichern". Это обозначит, что введенная информация сохранена и будет использованна для печати.

- Переходим к следующему этапу в создании этикеток и постеров. Нажмите на

| -          | кнопку в верхнем<br>Вверху страничку I<br>Первые два пункта<br>"Regalklein" и "Reg | Etik<br>Bac non<br>kacaюn<br>al groß' | cetten erzeugen<br>росят указать размерь<br>тся этикеток маленько<br>". | правом углу.<br>ы того, что будет печат<br>го или большого разме | гаться.<br>ера |   |
|------------|------------------------------------------------------------------------------------|---------------------------------------|-------------------------------------------------------------------------|------------------------------------------------------------------|----------------|---|
| Größe/Typ: | Regal                                                                              | dein 💌                                | G                                                                       | röβe/Typ:                                                        | Regal groß     | * |

- Последнии два преднозначены для разных размеров плаката "Plakat A4" или 210х297mm, "Plakat A5" или 148х210mm.

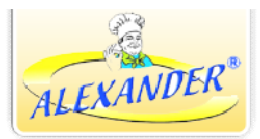

| Größe/Typ:             | Plakat A4     | Format:               | Hochformat 💌 |
|------------------------|---------------|-----------------------|--------------|
| eigenes Logo anzeigen: |               | Artikelbild anzeigen: |              |
| Größe/Typ:             | Plakat A5 🛛 👻 | Format:               | Hochformat 💌 |
| eigenes Logo anzeigen: |               | Artikelbild anzeigen: |              |

 Выбрав нужный размер, Вы нажимаете Все, что Вам необходимо сделать потом - это отправить изображение на печать.
 В результате появляется печатный продукт, который Вы можете использовать в своей рекламе. См.Рис.15

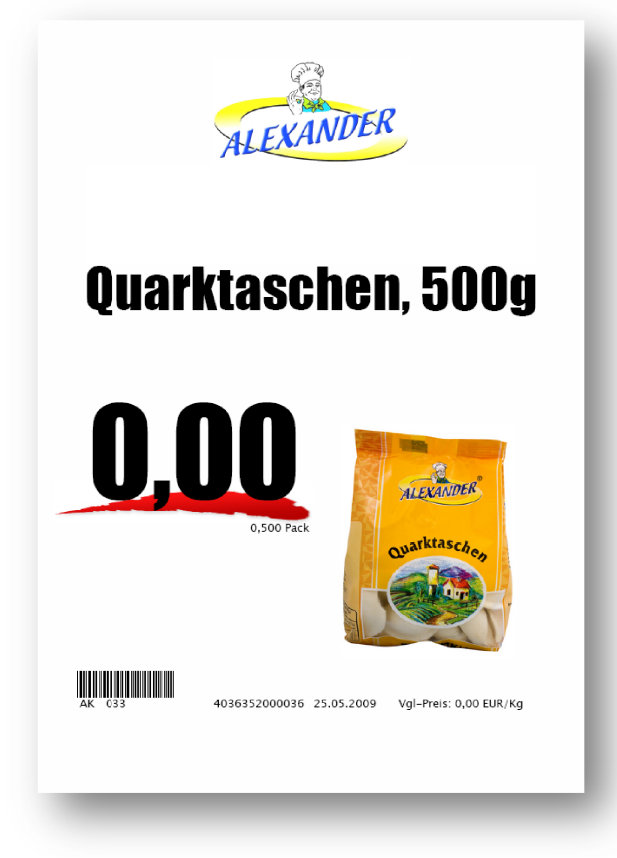

Рис.15 Пример рекламного постера.

- Если Вы хотите, чтобы Ваше лого отображалось на рекламном плакате, то необходимо сперва его загрузить через меню "Shop Einstellungen", а затем поставить" галочки" напротив "eigenes Logo anzeigen".